# Topcon HiPer SR Base/Rover + Topcon GT-1003 Normal-Betrieb / Hybrid-Betrieb

Kurzanleitung (MAGNET Field Ver. 6.x)

© Dr. Bertges VT

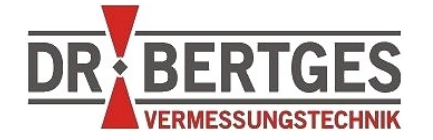

Dr. Bertges Vermessungstechnik Flurstr. 7 66887 Neunkirchen am Potzberg Tel 06385 - 92 55 92 Fax 06385 - 92 55 93 info@drbertges.de www.drbertges.de

© Dr. Bertges VT www.drbertges.de (05.07.2020)

#### Inhalt

| 1 EINLEITUNG                                                        | 5        |
|---------------------------------------------------------------------|----------|
| 2 GNSS – HIPER SR BASE + ROVER                                      | 6        |
| 2.1 Voraussetzungen                                                 | 6        |
| 2.2 Allgemeiner Ablauf                                              | 6        |
| 2.3 Bestimmung der Antennenhöhe.                                    | 7        |
| 2.4 Konfiguration                                                   | 7        |
| 2.4.1 GNSS-Profil "HiPerSR_BR_LL"                                   | 8        |
| 2.5 Messung.                                                        | 10       |
| 2.5.1 Allgemeine Vorbereitungen                                     | 10       |
| 2.5.2 Feldrechner einschalten und MAGNET Field starten              |          |
| 2.5.3 Projekt officer / fleues Projekt erstellen                    | 11<br>13 |
| 2.5.5 Verbindung zum Rover aufbauen (konfigurieren & messen)        |          |
| 2.5.6 Messung beenden.                                              | 15       |
| 2.5.7 Messung fortsetzen                                            | 15       |
|                                                                     | 16       |
| 3 SCHNELLDURCHGANG.                                                 |          |
| 4 TOTALSTATION - TOPCON GT-1003                                     | 17       |
| 4.1 Voraussetzungen                                                 | 17       |
| 4.2 Allgemeiner Ablauf.                                             | 17       |
| 4.3 Bestimmung der Instrumentenhöhe.                                | 17       |
| 4.4 Konfiguration                                                   |          |
| 4.4.1 Robotik-Profil "GT1003_ROBOTIK"                               |          |
| 4.5 Messung                                                         | 20       |
| 4.5.1 Allgemeine Vorbereitungen                                     | 20       |
| 4.5.2 Feldrechner einschalten und MAGNET Field starten              | 21       |
| 4.5.3 Projekt öffnen / neues Projekt erstellen                      | 21       |
| 4.5.4 Verbindung zur Iotalstation aufbauen / stationieren           |          |
| 4.5.5 Totalstation onentieren / stationieren und messen             | 23       |
| 5 SCHNELLDURCHGANG                                                  | 25       |
| 6 TOPCON HYBRID POSITIONING <sup>®</sup>                            | 26       |
| 6.1 Aufbau Hybrid-System                                            |          |
| 6.2 Konfiguration Hybrid-System                                     | 26       |
| 6.3 Hybrid-Stationierung und Punktaufname                           | 27       |
| 6.3.1 Umschalten zwischen Totalstation und GNSS                     | 28       |
| 7 TROUBLESHOOTING.                                                  | 29       |
| 7.1 Keine LongLINK <sup>™</sup> Verbindung zwischen Basis und Rover | 29       |

| 7.2 | Keine Bluetoothverbindung zwischen Feldrechner und Basis/Rover  | 30 |
|-----|-----------------------------------------------------------------|----|
| 7.3 | Keine Bluetoothverbindung zwischen Feldrechner und Totalstation | 30 |

# 1 Einleitung

Anhand zweier MAGNET Field Profile soll beispielhaft das Zusammenspiel und die Funktionsweise von Hardware und Software verdeutlicht werden.

Das GNSS-Profil ist für den Base/Rover Betrieb zweier Topcon HiPer SR GNSS-Empfänger, das Robotik-Profil für den Betrieb der Topcon Totalstation GT-1003 vorgesehen. Beide Vermessungssysteme/Profile können einzeln und unabhängig voneinander oder kombiniert (Topcon Hybrid Positioning<sup>™</sup> Technologie) eingesetzt werden.

# 2 GNSS – HiPer SR Base + Rover

#### 2.1 Voraussetzungen

Diese Geräte und Software liegen vor:

 GNSS-Empfänger Topcon HiPer SR (2 Stück). Die Geräte sind identisch und erhalten über Konfigurationsbefehle ihre spezielle Funktion als Rover (beweglicher Empfänger) oder Basis (Base, Referenzstation).

Die Konfiguration wird per Bluetooth an den jeweiligen GNSS-Empfänger gesendet. Bitte verwenden Sie die GNSS-Empfänger wie beschriftet als Basis und Rover: Basis (niedrigere Seriennummer, z.B. S/N: 1212-12507) Rover (höhere Seriennummer, z.B. S/N: 1212-12540)

Die Empfänger sind entsprechend mit farbigen Aufklebern markiert (Basis blau, Rover rot)

- Feldrechner (Controller), z.B. Topcon FC-5000, im weiteren als "Feldrechner" bezeichnet.
- Software Topcon MAGNET Field Version 6.x installiert auf dem Feldrechner. In MAGNET Field werden die Konfigurationen an beide HiPer SR übermittelt, das System "gestartet" und Positionsdaten des Rovers gespeichert.

#### 2.2 Allgemeiner Ablauf

- Auf dem Feldrechner wird in MAGNET Field ein GNSS-Profil erstellt bzw. aufgerufen, das beide GNSS-Empfänger konfiguriert. Der "Rover" ist hierbei der bewegliche HiPer SR, die "Basis" der stationäre HiPer SR (Referenzstation).
- Die Basis wird entweder über einem Punkt mit bekannten Koordinaten aufgebaut oder die Position einmalig direkt in MAGNET Field gemessen (z.B. in Deutschland mit Hilfe von SAPOS-Korrekturdaten via Mobilfunk). Die Antennenhöhe der Basis wird üblicherweise mit einem Maßband bestimmt.
- Die Basis wird mit Hilfe von MAGNET Field fertig einrichtet. Hierbei werden u.a. die Übertragungsart für Korrekturdaten, Koordinaten der Basis und Antennenhöhe festgelegt.
- Entsprechend wird der Rover konfiguriert.
- Nach dem erfolgreichen Start des Basis/ Rover Systems, kann die RTK-Messung mit dem Rover starten.
- MERKE: Nach dem Start der Basis arbeitet diese autark und sendet Korrekturdaten per LongLINK<sup>™</sup> (spezielle long range Bluetooth-Technologie) an einen oder mehrere Rover. Während der Punktaufnahme mit dem Rover ist der Feldrechner/ MAGNET Field per Bluetooth mit dem Rover verbunden. Eine direkte Kontrolle der

ordnungsgemäßen Funktion der Basis erfolgt NICHT, lediglich indirekt durch die ordnungsgemäße Funktion des Rovers.

Wenn die GNSS-Empfänger längere Zeit nicht in Betrieb waren oder über längere Strecken transportiert worden sind, stellen Sie beide Geräte an einer freien Stelle auf, schalten Sie sie ein und lassen Sie sie mindestens 15min laufen. Der aktuelle Satellitenalmanach wird heruntergeladen. In Ausnahmefällen muss der NVRAM (interner Speicher) gelöscht werden.

## 2.3 Bestimmung der Antennenhöhe

Bei der Basis (HiPer SR auf Stativ) wird die Antennenhöhe als **Schrägdistanz** zwischen dem Messpunkt am Boden und der Markierung seitlich am HiPer SR (SHMM = Slant Height Measurement Mark) gemessen. Die Schrägdistanz ist niemals 0!

Fungiert der HiPer SR als Rover, befindet er sich üblicherweise auf einem Positionierstab/GNSS-Stab. Als Höhe wird hier die **vertikale** Stabhöhe (ARP = Antenna Reference

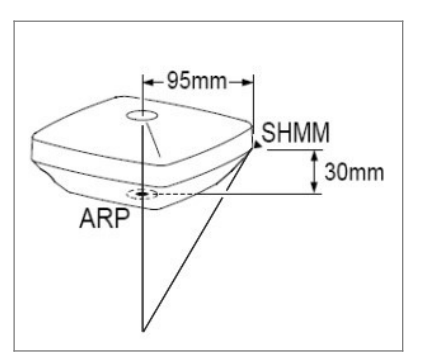

Point) angegeben (üblicherweise 2 m) bis zur Unterkante des Empfängergehäuses.

Wird die **Schräg**distanz gemessen, so muss dies auch in der Software MAGNET Field im GNSS-Profil resp. bei Konfiguration der Basis berücksichtigt werden. Standardvorgabe bei der Basis ist "schräg" und beim Rover "vertikal".

| Gitter: | JTMNorth-Zone_32 : 6E | to 12E [ETRS89](m) — |               |
|---------|-----------------------|----------------------|---------------|
| Punkt   | Base                  |                      |               |
|         | Code                  | •                    |               |
| 0       | 390644.511            |                      | 1.450 m       |
| N       | 5484905.059           |                      |               |
| Höhe    | 381.757               |                      |               |
|         |                       |                      | T Start Basis |

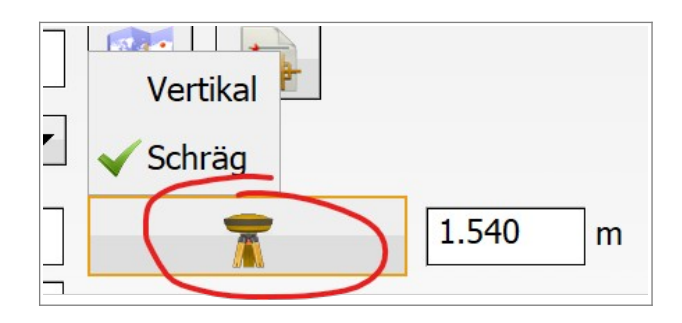

## 2.4 Konfiguration

Das Profil "HiPerSR\_BR\_LL" ist ein Beispiel für ein typisches Base-Rover RTK-Profil. "BR" steht hier für Base/Rover und "LL" für LongLINK<sup>™</sup>. Die Korrekturdaten (RTCM-Daten) werden via LongLINK<sup>™</sup> von der Basis an den Rover übertragen.

Die Datenverbindung zwischen GNSS-Empfänger HiPer SR und Feldrechner erfolgt via Bluetooth.

Das Profil "HiPerSR\_BR\_LL" kann in MAGNET Field unter **Optionen > Aufnahme > [...]** eingesehen bzw. angepasst werden.

#### 2.4.1 GNSS-Profil "HiPerSR\_BR\_LL"

|                                                                                                    | Empfänger                                                                                                    |
|----------------------------------------------------------------------------------------------------|----------------------------------------------------------------------------------------------------|
|                                                                                                    | Simulationsmodus                                                                                                    |
| Name HiPerSR_BR_LL                                                                                                    | Rover<br>Hersteller Topcon 💌                                                                                                    |
|                                                                                                    | r Basis                                                                                                    |
|                                                                                                    | Hersteller Topcon 💌                                                                                                    |
|                                                                                                    | Postprozessierung                                                                                                    |
|                                                                                                    |                                                                                                    |
| Weiter >>                                                                                                    | << Zurück Weiter >>                                                                                                    |
| Konfiguration: Der Name ist frei vergebbar. Typ "RTK"<br>bedeutet: RTK (Real-Time-Kinematik) mit Basis und<br>Rover.                                | Empfänger: Hersteller von Rover und Basis ist Topcon.                                                                                                    |
| Basis-Empfänger                                                                                                    | Basisfunk                                                                                                    |
| Externer Empfänger Bluetooth                                                                                                    | Verbinden zu   Empfänger  Feldrechner                                                                                                    |
| Empfängermodell     HiPer SR       Seriennummer     1212-12507                                                                                      | Typ Internes Funkmodem                                                                                                    |
| Elevationsmaske 10 deg                                                                                                    |                                                                                                    |
|                                                                                                    |                                                                                                    |
| Antenne HiPer SR 🔻                                                                                                    |                                                                                                    |
| AntHöhe 0.000 m                                                                                                    |                                                                                                    |
| Peripherie << Zurück Weiter >>                                                                                                    | << Zurück Weiter >>                                                                                                    |
| Basis – Empfänger: Elevationsmaske, Korrekturdaten, Antenne und Antennenhöhe.                                                                       | Basisfunk: Schnittstelle und Parameter (die<br>Einstellungen für Basis und Rover müssen identisch                                                                                                  |
| Tragen Sie die Antennenhöhe 0.000 und "Schräg" ein.                                                                                                 | sein).                                                                                                    |
| Später bei der Konfiguration der Basis vor Ort wird nach der tatsächlichen Antennenhöhe gefragt.                                                    | Verbinden zu: Empfänger, Typ: Internes Funkmodem,<br>Modell: LongLINK <sup>™</sup>                                                                                                    |
|                                                                                                    |                                                                                                    |
| Empfänger (Rover)                                                                                                    | Rovermodem                                                                                                    |
| Empfängermodell HiPer SR                                                                                                    | Verbinden zu 🔍 Empfranger 💛 Feldrechner                                                                                                    |
| Seriennummer 1212-12540<br>Elevationsmaske 10 dea                                                                                                   | Modell LongLINK <sup>TM</sup>                                                                                                    |
| RTK-Format RTCM 3.x                                                                                                    |                                                                                                    |
|                                                                                                    |                                                                                                    |
| Antenne HiPer SR V                                                                                                    |                                                                                                    |
|                                                                                                    |                                                                                                    |
| Veripherie << Zurück Weiter >>                                                                                                    | < Zurück Weiter >>                                                                                                    |
| Empfänger (Rover): Elevationsmaske, Korrekturdaten,<br>Antenne und Antennenhöhe (die Einstellungen für Ba-<br>sis und Rover müssen identisch sein). | Rovermodem: Schnittstelle und Parameter (die<br>Einstellungen für Basis und Rover müssen identisch<br>sein).<br>Verbinden zu: Empfänger, Typ: Internes Funkmodem,<br>Modell: LongLINK <sup>™</sup> |

| Aufnahme         ✓ Genau         Lösung         Fixed und Float         ✓ Dauermessung         Messungen         3         Genauigkeit (m)         H-Rkl       0.0150         V-Rkl       0.0300         Auto. speichern         <<       Zurück                                                                                                    | AutoTopo Vermessung                                                                                                    |
|----------------------------------------------------------------------------------------------------|----------------------------------------------------------------------------------------------------|
| Aufnahme: Rover - Parameter für Positionsaufnahme<br>(Vermessung).                                                                                                    | AutoTopo Vermessung: Rover – Parameter für die au-<br>tomatische Punktaufnahme nach Strecke oder Zeit<br>(Vermessung).                                                                                                    |
| Absteckeinstellungen       Image: Construction of the second second | Absteckeinstellungen                                                                                                    |
| << Zurück Weiter >>                                                                                                    | Auto. speichern Control of the second second sec |
| Absteckeinstellungen: Rover – Parameter für die<br>Punktabsteckung.                                                                                                    | Absteckeinstellungen: Rover – Parameter für die Punktabsteckung.                                                                                                    |
| Nivellierlattenmarkierung       Image: Comparison of the stand       0.750       m         1: Pflockhöhe       0.750       m       m         2: Oberer Abstand       0.100       m         3: Unterer Abstand       0.100       m         Ab/Auf Intervall       0.500       m                                                                                                    | Symbol für abgesteckten Punkt       Symbol für abgest. Punkt       Abgesteckter Punkt       Icon       Fahne dreieckig       Farbe                                                                                                    |
| Image: Weiter >>       Nivellierlattenmarkierung: Nicht relevant!                                                                                                    | << Zurück Weiter >> Symbol für abgesteckten Punkt: Rover– Parameter für                                                                                                    |
|                                                                                                    | die Punktabsteckung.                                                                                                    |
| Punktnamen                                                                                                    | Satellitensysteme  GPS GLONASS BDS Galileo                                                                                                    |
| Abgesteckter Punkt                                                                                                    | QZSS<br>SBAS                                                                                                    |
| Name als     Absteckpunkt+Suffix     ist       Notiz     Soll-Punkt                                                                                                    | Alle Signale                                                                                                    |
| << Zurück Weiter >>                                                                                                    | << Zurück Weiter >>                                                                                                    |
| Punktnamen: Rover – Parameter für die Punktabste-<br>ckung.                                                                                                    | Satelliten-Systeme: GPS + GLONASS.                                                                                                    |

| Erweitert       Image: Constraint of the second second secon | Optionen RTK       Image: Constraint of the second second se |
|----------------------------------------------------------------------------------------------------|----------------------------------------------------------------------------------------------------|
| << Zurück       Weiter >>         Erweitert – erweiterte Rover-Einstellungen:         Extrapolation, Mehrwegreduktion         Hersteller Referenzstation:         Topcon Positioning Systems.                                                                                                    | Optionen RTK – erweiterte Rovereinstellungen.<br>PDOP-Obergrenze: 3.5                                                                                                    |
| Verschiedenes       ✓         Koordinaten nach Messung zeigen       Fragen nach Antennenhöhe         Fron bei Absteckung       ✓         Ton beim Speichern der Punkte       Messung bei Lösungsänderung neu starten         ✓ Autom. Trennen von LongLINK™       Fragen nach Vermessung          <         Zurück       Akustische Warnmeldungen, etc.                                                                                                    |                                                                                                    |

## 2.5 Messung

#### 2.5.1 Allgemeine Vorbereitungen

- Akkus laden
- Einen MAGNET Field Job (Projektdatei) vorbereiten
- Base (Basisstation) aufbauen, einschalten und horizontieren
- Feldrechner einschalten und MAGNET Field starten
- Unter "Verbinden" in MAGNET Field das GNSS-Profil "HiPerSR\_BR\_LL" auswählen. Setzen Sie den Radiobutton unter Modell auf GNSS und wählen Sie das Profil "HiPerSR\_BR\_LL" und Basis aus. Klicken Sie nun auf "Verbinden".

#### 2.5.2 Feldrechner einschalten und MAGNET Field starten

 Feldrechner einschalten
 MAGNET Field über das Startmenü oder über das Magnet Field Desktop-Icon starten
 Neues Projekt erstellen oder vorbereitetes Projekt laden

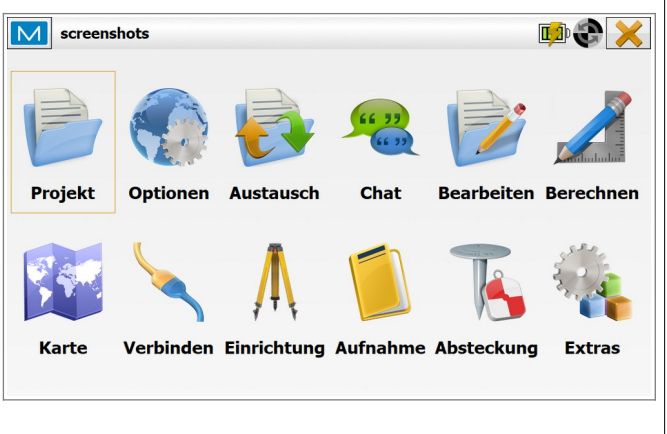

#### 2.5.3 Projekt öffnen / neues Projekt erstellen

| screenshots                                           | 🗊 🎨 🗙          | screens             | hots                |                    |                 |                         | <b>D</b>                      |
|-------------------------------------------------------|----------------|---------------------|---------------------|--------------------|-----------------|-------------------------|-------------------------------|
| Projekt Optionen Austausch Chat Bearbeiter            | n Berechnen    | Neues<br>Projekt    | Projekt<br>öffnen   | Projekt<br>löschen | lnfo            | Fotos                   | Projekt<br>speichern<br>unter |
| Karte Verbinden Einrichtung Aufnahme Absteckun        | g Extras       | Projekt<br>kopieren | ob) öffne           | n oder ne          | eues Proie      | ekt anled               | pen                           |
|                                                       |                | T TOJOKI (O         |                     |                    |                 |                         | yon                           |
| Neues Projekt                                         | $\checkmark$ X | Projekt             | konfiguration       |                    |                 |                         | $\checkmark$                  |
| C:\Users\gutemine3\Documents\MAGNET Field PC\Jobs     |                | Optische Me         | essung              |                    |                 |                         |                               |
| Name Heidelberg_20200507                              |                | <b>GT1003</b>       | 3_ROBOTIK           |                    |                 |                         |                               |
|                                                       |                |                     |                     |                    | Bearb           | e Von                   | Bibliothek                    |
| Erstellt von                                          |                | GNSS-Mess           | ung                 |                    |                 |                         |                               |
| Kommentar                                             | ~              | e HiPerSI           | R_BR_LL             |                    | Bearb           | e Von                   | Bibliothek                    |
| Akt. Datum 07.05.2020 16:17                           |                |                     |                     |                    |                 |                         |                               |
| Suchen                                                | Weiter >>      | S                   | ie können neu       | e Konfiguratio     | nen in der Bibl | iothek erstel<br>Zurück | len<br>Weiter >>              |
| Neues Projekt anlegen: Eingabe eines Name<br>[Weiter] | ens            | GNSS-Pro<br>len [We | ofil HiPer<br>iter] | SR_BR_I            | LL von Bi       | bliothek                | auswäh-                       |

Seite 11

| Koordinatensyst                                                                                                    | em 🖌 🔨 🗙                                                                                                    | Einheiten                                                                                                    |
|----------------------------------------------------------------------------------------------------|----------------------------------------------------------------------------------------------------|----------------------------------------------------------------------------------------------------|
| Abbildung                                                                                                    | UTMNorth-Zone_32 : 6E to 12E                                                                                                    | Strecke Winkel Koordinaten Andere                                                                                                    |
|                                                                                                    |                                                                                                    | Strecken Meter 💌                                                                                                    |
|                                                                                                    | Streckenred. verwenden                                                                                                    | Nachkommastellen                                                                                                    |
| Datum                                                                                                    | WGS84 💌                                                                                                    | U.123                                                                                                    |
|                                                                                                    |                                                                                                    | Flächen Quadratmeter 💌                                                                                                    |
| Geoidmodell                                                                                                    | <keine></keine>                                                                                                    | Volumina Kubikmeter 💌                                                                                                    |
|                                                                                                    | << Zurück Weiter >>                                                                                                    | << Zurück Weiter >>                                                                                                    |
| Koordinatensys<br>nenfalls Geoid)<br>dieser Stelle de<br>jekt direkt zu er<br>gen vom vorher<br>ACHTUNG: "St<br>passung an ein<br>nichts mit dem | stem (Abbildung, Datum und gegebe-<br>auswählen[Weiter] oder bereits an<br>en grünen Haken anklicken um das Pro-<br>stellen (es werden die Projekteinstellun-<br>rgehenden Projekt übernommen).<br>reckenreduktion" bezieht sich auf An-<br>lokales Koordinatensystem und hat<br>UTM-Faktor 0.9996 zu tun! | Einheiten festlegen (Strecke, Winkel, Koordinaten, An-<br>dere) [Weiter]                                                                   |
|                                                                                                    |                                                                                                    |                                                                                                    |
| Ansicht                                                                                                    |                                                                                                    | Warnungen                                                                                                    |
| Koord-Typ                                                                                                    | Gitter                                                                                                    | Allgemein Feldrechner GNSS Optisch                                                                                                    |
| Ebene Koordinaten                                                                                                    | Ost Nord.Höhe                                                                                                    |                                                                                                    |
| Geod. Az. Ursprung                                                                                                    | Nord                                                                                                    | Akust. Warnung                                                                                                    |
| Richtung                                                                                                    | Azimut ▼                                                                                                    | ✓ Enterprise Chat-Meldung                                                                                                    |
| Anzeige der Neigung                                                                                                    | als Prozent (%) ▼                                                                                                    | Alarm Sperrbereich                                                                                                    |
| Stationspräfix                                                                                                    | <keine></keine>                                                                                                    | ✓ RTCM 3.x Onlinetransformation                                                                                                    |
| Stationierung                                                                                                    | 12+34.000                                                                                                    |                                                                                                    |
|                                                                                                    | << Zurück Weiter >>                                                                                                    | << Zurück                                                                                                    |
| Anzeige konfia                                                                                                    | urieren[Weiter]                                                                                                    | Akustische Warnungen konfigurieren.                                                                                                    |
| Wichtig: Ebene<br>Ost, Nord, Höh                                                                                                    | Koordinaten in üblicher Reihenfolge:<br>e.                                                                                                    | Ist die Projektkonfiguration abgeschlossen, auf den<br>grünen Haken (oben rechts) klicken um das neue Pro-<br>jekt endgültig zu erstellen. |

## 2.5.4 Verbindung zur Basis aufbauen (konfigurieren & starten)

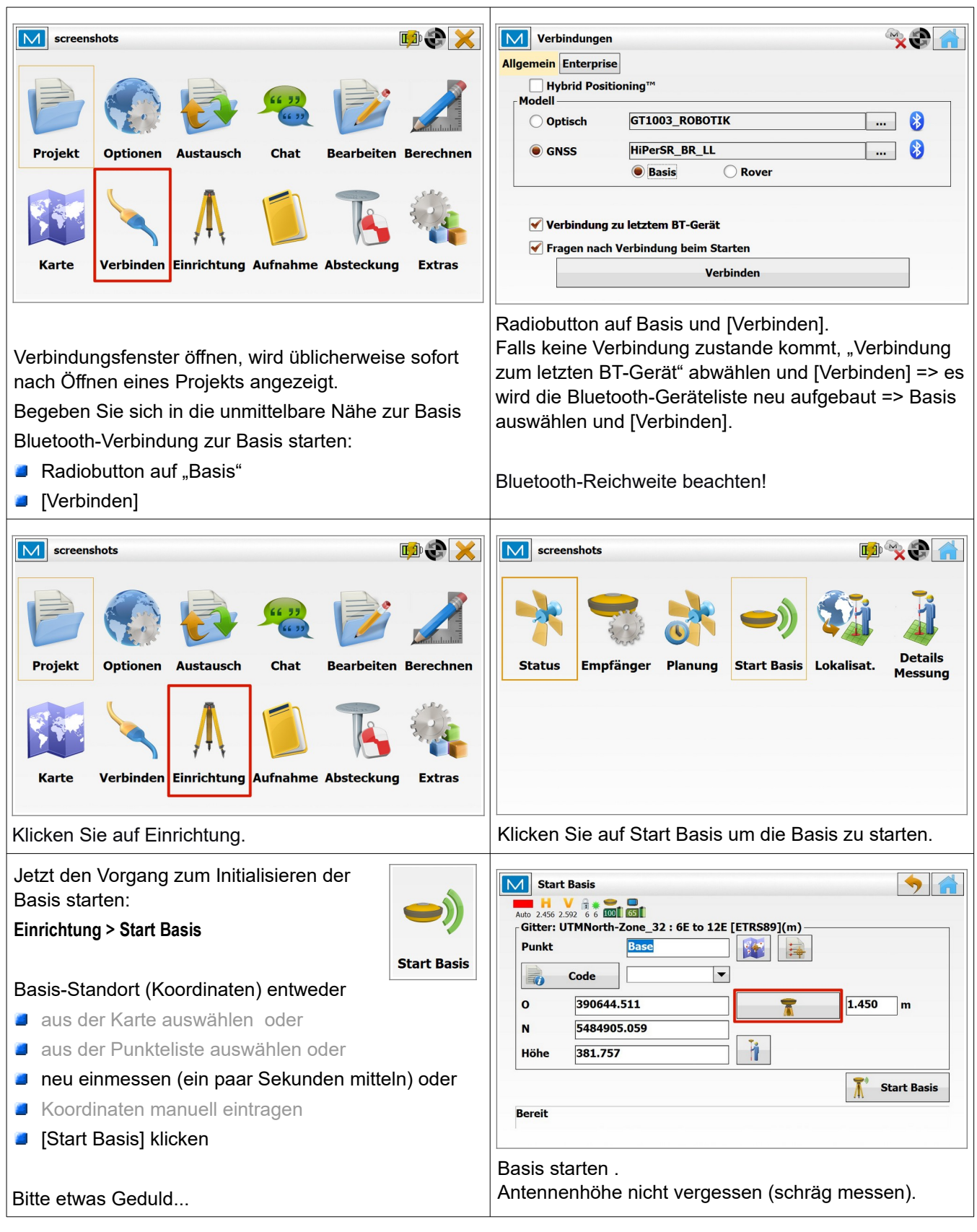

| Start Basis                                                                   | Verbindungen 😪 🐑 📊                                                                                                 |
|-------------------------------------------------------------------------------|----------------------------------------------------------------------------------------------------|
| Basis erfolgreich gestartet. Zu Roververbindung wechseln?                     | Allgemein Enterprise                                                                                               |
|                                                                               | - Modell                                                                                                    |
|                                                                               | Optisch GT1003_ROBOTIK 😵                                                                                           |
|                                                                               | GNSS HiPerSR_BR_LL      S                                                                                          |
|                                                                               | 🔵 Basis 💿 Rover                                                                                                    |
| Ja Nein                                                                       | <ul> <li>Verbindung zu letztem BT-Gerät</li> <li>Fragen nach Verbindung beim Starten</li> <li>Verbinden</li> </ul> |
| Klicken Sie auf "Ja" um sich nach dem erfolgreichen                           | Verbindung zum Rover aufbauen.                                                                                     |
| Start der Basis mit dem Rover zu verbinden.                                   |                                                                                                    |
| Die Basis sendet von nun an autark Korrekturdaten via LongLINK <sup>™</sup> . |                                                                                                    |
| -                                                                             |                                                                                                    |

## 2.5.5 Verbindung zum Rover aufbauen (konfigurieren & messen)

| <ul> <li>Bluetooth-Verbindung zum Rover herstellen:</li> <li>Radiobutton auf "Rover"</li> <li>[Verbinden]</li> <li>Falls keine Verbindung zustande kommt, "Verbindung zum letzten BT-Gerät" abwählen und neu [Verbinden]-Die Bluetooth-Geräteliste wird neu abgerufen, Rover auswählen und verbinden. Es ist kein Bluetooth-PIN nötig.</li> </ul>                                                                                                    | Verbindungen       Image: Constraint of the second second s |
|----------------------------------------------------------------------------------------------------|----------------------------------------------------------------------------------------------------|
| screenshots       Image: Construction of the second second s | Status       Image: Construct of the state of the state |
| Roverstatus abfragen: Einrichtung > Status<br>Reiter System anklicken.                                                                                                    | Einrichtung > Status (Reiter System)<br>Überprüfen Sie ob Korrekturdaten empfangen werden:<br>Die Modemverbindung sollte 100% betragen, das RTK-<br>Alter (sec) sollte zwischen 0 und 1 schwanken.<br>Der Lösungstyp (Positionsart) des Rovers wechselt<br>nun in kurzer Zeit von Autonom über Float nach Fixed.<br>Ist Fixed erreicht, erhalten Sie eine Position mit höchst-<br>möglicher Genauigkeit. Der Rover ist messbereit.<br>HINWEIS: Der Status der Basis ist IMMER Autonom.                                                                                                    |

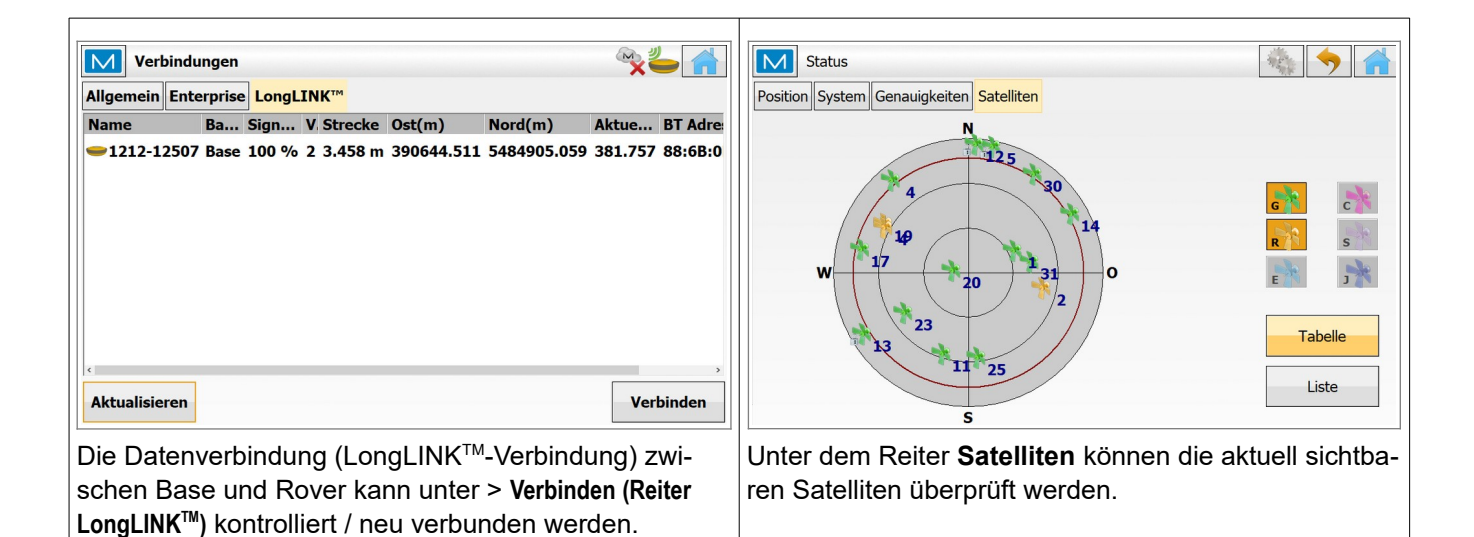

#### 2.5.6 Messung beenden

Beenden Sie die Messung, in dem Sie im Verbindungsfenster (> Verbinden) die Verbindung auflegen (der Rover wird "gestoppt"). Anschließend im Verbindungsfenster die Verbindung zur Basis herstellen und über Vermessung/Aufnahme > Start Basis die Basis stoppen und die Verbindung auflegen. Danach werden die beiden Empfänger über den Power-Button ausgeschaltet.

#### 2.5.7 Messung fortsetzen

Wenn Sie die Vermessung am nächsten Tag fortsetzen möchten, so platzieren Sie die Basis wiederum exakt über dem "bekannten Punkt", und verwenden Sie die selben Basis-Koordinaten wie am Tag zuvor. Alle Messwerte sind somit in sich stimmig, da relativ zu den immer identischen Koordinaten der Basis gemessen wird.

# 3 Schnelldurchgang

- Basis aufbauen
  - Abschattungen vermeiden ...
  - Funkantenne anschließen
  - Antennenhöhe messen
  - Check: Akku-Leistung
- Basis einschalten, Satellitenempfang kontrollieren (LED-Anzeige)
- Rover einschalten (siehe oben...)
- Basis und Rover gegebenenfalls mind. 15 min laufen lassen (nur notwendig wenn die GNSS-Empfänger über längere Zeit nicht verwendet und/oder über große Strecken transportiert wurden)
- Feldrechner starten, MAGNET starten, Job aufrufen/erstellen
- GNSS-Profil "HiPerSR\_BR\_LL" auswählen
- Koordinatensystem kontrollieren
- Via Bluetooth mit Basis verbinden, Basis konfigurieren und starten
- Via Bluetooth mit Rover verbinden, Rover konfigurieren, gegebenenfalls Funkempfang aktivieren, auf die LED-Anzeige des Rovers achten
- LEDs an Basis und Rover kontrollieren (beide Bluetooth-LEDs müssen permanent leuchten). Verarbeitung der Korrekturdaten kontrollieren (Einrichtung > Status) – Positionsart "Fixed"
- Der Rover ist messbereit

# 4 Totalstation - Topcon GT-1003

Hinweise zur Lasersicherheit:

EDM auf Prisma Klasse 1

EDM reflektorlos Klasse 3R

Laserpointer: Klasse 3R

(!!! unbedingt deaktiviert lassen, wenn sich Menschen in der Umgebung aufhalten !!!)

Laserlot: Klasse 2

Für den Betrieb muss eine fachkundige Person beauftragt werden!

## 4.1 Voraussetzungen

Diese Geräte und Software liegen vor:

- Totalstation Topcon GT-1003 (oder eine andere aus der GT-Serie) montiert auf Stativ
- Feldrechner Topcon FC-5000 (oder vergleichbar) montiert am Robotikstab mit 360° Prisma (Topcon ATP-1)
- Software Topcon MAGNET Field Version 6.x installiert auf dem Feldrechner.
   Die Vermessungssoftware MAGNET Field konfiguriert und steuert die Totalstation.

## 4.2 Allgemeiner Ablauf

Die Totalstation GT wird in der Regel auf einem stabilen Stativ eingesetzt. Nach erfolgreicher Stationierung folgt die Totalstation automatisch dem 360°Prisma auf dem Robotikstab. Konfiguration, Steuerung und Punktaufnahme / Punktabsteckung erfolgen komplett via Remote Control (Bluetooth) über den Feldrechner mit der Software MAGNET Field.

## 4.3 Bestimmung der Instrumentenhöhe

Die Instrumentenhöhe ist definiert als der vertikale Abstand zwischen dem Messpunkt am Boden und der Höhenmarkierung (Kippachse) seitlich an der Totalstation. Achtung: Instrumentenhöhe und Prismenstabhöhe müssen korrekt in der Vermessungssoftware MAGNET Field eingetragen werden.

## 4.4 Konfiguration

Das Profil "GT1003\_ROBOTIK" ist ein ein typisches Robotikprofil.

Die Totalstation misst auf das Topcon 360°-Prisma ATP-1 und verfolgt dieses, sobald das Prisma bewegt wird. Die Datenverbindung zwischen Totalstation und Feldrechner erfolgt via Bluetooth.

Das Profil "GT1003\_ROBOTIK" kann in MAGNET Field unter Optionen > Aufnahme > [...] eingesehen bzw. angepasst werden.

#### 4.4.1 Robotik-Profil "GT1003\_ROBOTIK"

| Konfiguration       Image: CT1003_ROBOTIK         Name       GT1003_ROBOTIK         Typ       Robotik                                                                              | Instrument <ul> <li>Simulationsmodus</li> <li>Hersteller</li> <li>Topcon</li> </ul> Modell         GT-1000           Prismenhöhe NP         2.000           Prismenhöhe RA         2.000           IH         2.000 |
|----------------------------------------------------------------------------------------------------|----------------------------------------------------------------------------------------------------|
| Weiter >><br>Konfiguration: Der Name ist frei vergebbar. Typ "Robo-<br>tik" bedeutet dass die Totalstation das 360° Prisma am<br>Robotikstab automatisch verfolgt/trackt… [Weiter] | Peripherie       << Zurück                                                                                                    |
| Verbindungsart  Erste TS-Verbindung Bluetooth TS                                                                                                    | Suche/Verfolgung<br>Suchbereich<br>Hor. 16.6667 Vert 16.6667<br>Drehgeschw. 16 Verfolgungs-Messung<br>Standard Verfolgungs-Messung                                                                                  |
| << Zurück                                                                                                    | << Zurück                                                                                                    |

| Vermessungsoptionen       Image: Constraint of the system of the system of | Vermessungsoptionen     Ø Genau   EDM-Modus   Dauermessung   Messungen   1   Auto. speichern     Ø Schnell   EDM-Modus   Grob (cm)   Messungen   1     Vermessung     Weiter >>                                                                                                    |
|----------------------------------------------------------------------------------------------------|----------------------------------------------------------------------------------------------------|
| Vermessungsoptionen:<br>Prismenkonfiguration (Vorblick und Rückblick), hier bei-<br>des Topcon ATP-1<br>Weitere / eigene Prismen können über den Button "…"<br>angelegt werden.<br>Anzielhilfe: Abstecklicht an (hilfreich bei manueller<br>Fernbedienung der Station) [Weiter]                                                                                                    | Vermessungsoptionen: Konfiguration der<br>Punktaufnahme. [Weiter]                                                                                                    |
| AutoTopo         AutoTopo         Methode       Nach Zeit         Intervall       1.00         sek         Auto Topo: Parameter für die automatische Positions-<br>aufnahme (Vermessung) nach Strecke oder nach Zeit.<br>[Weiter]                                                                                                    | Einstellungen: Überwachung         Speichern in         Keine         Suche nach Drehung         Suchen und anzielen         Messmethode         Einlagig         Sätze         Doppelmessung         << Zurück         Weiter >>         Einstellungen Überwachung: nicht relevant! [Weiter] |
| Konfiguration Datenausgabe         Speichern in         Keine         << Zurück         Weiter >>         Konfiguration Datenausgabe: nicht relevant! [Weiter]                                                                                                    | Absteckeinstellungen<br>Toleranz Horizontalstrecke<br>Vertikalstreckentoleranz<br>Kompassausrichtung<br>Referenz zeigen<br>Vertikalstreckeinstellungen: Rover – Parameter für die<br>Punktabsteckung … [Weiter]<br>Achtung: Kompassausrichtung bei optischen Messun-                          |

|                                 | ــــــــــــــــــــــــــــــــــــــ |                                                                                                    |                                      |
|---------------------------------|----------------------------------------|----------------------------------------------------------------------------------------------------|--------------------------------------|
| Absteckeinstellungen            | $\checkmark$                           | Nivellierlattenmarkierung                                                                                                    | $\checkmark$ ×                       |
| Zu Absteckpunkt drehen          | Keine 🔻                                | 1: Pflockhöhe                                                                                                    | 0.750 m                              |
| Suche nach Drehung              | Keine                                  | 2: Oberer Abstand                                                                                                    | 0.100 m                              |
| Anzielhilfe                     | Aus 🔻                                  | 3: Unterer Abstand                                                                                                    | 0.100 m                              |
| Autom. Anzielung                |                                        | Ab/Auf Intervall                                                                                                    | 0.500 m                              |
|                                 |                                        |                                                                                                    |                                      |
|                                 |                                        |                                                                                                    |                                      |
|                                 |                                        | and the second second |                                      |
|                                 |                                        |                                                                                                    |                                      |
|                                 | << Zurück Weiter >>                    |                                                                                                    | << Zurück Weiter >>                  |
| Abataakainatallumaanu Kanfi     | suration für die Abete                 |                                                                                                    | icht rolovantl [\//aitar]            |
| Absteckeinstellungen: Konfi     | guration fur die Abste-                | Nivellierlattenmarkierung: n                                                                                                    | icht reievant! [vveiter]             |
|                                 |                                        |                                                                                                    |                                      |
| Absteckeinstellungen            |                                        | Symbol für abgesteckten Punkt                                                                                                    |                                      |
| Genau                           |                                        |                                                                                                    |                                      |
| EDM-Modus Fein (m               | m) 🔻                                   | Symbol für abgest. Punkt                                                                                                    |                                      |
|                                 |                                        | Abgesteckter Punkt                                                                                                    |                                      |
| Messungen 1                     |                                        | Icon Fahne dreieckig                                                                                                    | •                                    |
|                                 |                                        | Farbe                                                                                                    | N                                    |
| EDM-Modus Grob (c               | m) 🔻                                   |                                                                                                    | Y                                    |
| Messungen 1                     |                                        |                                                                                                    |                                      |
|                                 |                                        |                                                                                                    |                                      |
|                                 | << Zurück Weiter >>                    |                                                                                                    | << Zurück Weiter >>                  |
|                                 |                                        |                                                                                                    |                                      |
| Absteckeinstellungen: Konfi     | guration der Punktabeste-              | Symbol für abgesteckten Pu                                                                                                    | unkt[Weiter]                         |
| ckung[Weiter]                   | -                                      |                                                                                                    |                                      |
|                                 |                                        |                                                                                                    |                                      |
| Punktnamen                      | $\checkmark$ X                         | Verschiedenes                                                                                                    | $\checkmark$ X                       |
| Punkt                           |                                        | Koordinaten nach Messung zeigen                                                                                                    | î                                    |
| Punkthummer nochzanien          |                                        | Erdkrümmung und Refraktion berück                                                                                                    | sichtigen                            |
|                                 |                                        | Fragen nach Prismenstabhöhe                                                                                                    |                                      |
| Am nachsten gelegenen Punkt mes | Bereich 0.000 m                        | Ton bei Absteckung                                                                                                    |                                      |
| Abgesteckter Punkt              |                                        | Ton beim Speichern der Punkte                                                                                                    |                                      |
| Name als Absteckpunkt+S         | uffix 🔻 _ist                           | V Null horizontal                                                                                                    |                                      |
| Notiz Soll-Punkt                | <b>•</b>                               | Horizontalwinkel linksläufig                                                                                                    |                                      |
|                                 |                                        |                                                                                                    | · ·                                  |
|                                 | << Zurück Weiter >>                    |                                                                                                    | << Zurück                            |
|                                 |                                        |                                                                                                    |                                      |
| Punktnamen: Konfiguration       | der Punktnamen und der                 | Verschiedenes: Sonstige Ei                                                                                                    | nstellungen.                         |
| Punkt-Zählweise (Inkremen       | t)[Weiter]                             | Erdkrümmung und Refraktion                                                                                                    | on berücksichtigen $ ightarrow$ ein. |
|                                 |                                        | Abschließen mit grünem Hä                                                                                                    | kchen rechts oben.                   |
|                                 |                                        |                                                                                                    |                                      |
|                                 |                                        |                                                                                                    |                                      |

## 4.5 Messung

#### 4.5.1 Allgemeine Vorbereitungen

- Akkus laden
- Ein MAGNET Field Projekt vorbereiten

- Totalstation aufbauen, einschalten und horizontieren
- Feldrechner einschalten und MAGNET Field starten
- Unter Verbinden in MAGNET Field das optische Profil "GT1003\_ROBOTIK" auswählen und auf "Verbinden" klicken

#### 4.5.2 Feldrechner einschalten und MAGNET Field starten

- Feldrechner einschalten
- MAGNET Field über das Startmenü oder über das Magnet Field Desktop-Icon starten
- Neues Projekt erstellen oder vorbereiteten Job laden

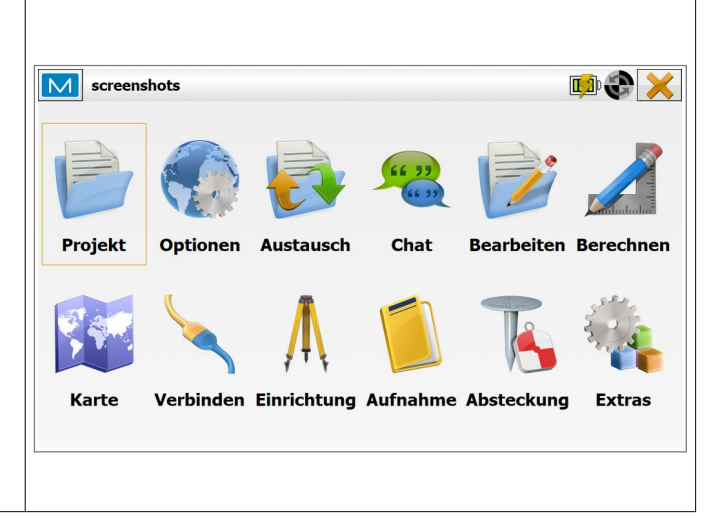

#### 4.5.3 Projekt öffnen / neues Projekt erstellen

| screenshots                                                                                                    | 🕫 🏵 🗙       | screenshots                                                                                        |
|----------------------------------------------------------------------------------------------------|-------------|----------------------------------------------------------------------------------------------------|
| Projekt Optionen Austausch Chat Bearbeite                                                                          | n Berechnen | Neues       Projekt         Projekt       Projekt             Projekt       Info           Projekt |
| Karte Verbinden Einrichtung Aufnahme Absteckun                                                                     | g Extras    | Projekt (Job) öffnen oder neues Projekt anlegen                                                    |
|                                                                                                    | KIICKEN.    |                                                                                                    |
| Neues Projekt         © C:\Users\gutemine3\Documents\MAGNET Field PC\Jobs         Name         Heidelberg_20200507 |             | Projektkonfiguration<br>Optische Messung<br>GT1003_ROBOTIK<br>Bearbe Von Bibliothek                |
| Erstellt von Kommentar                                                                                             |             | GNSS-Messung<br>HiPerSR_BR_LL<br>Bearbe Von Bibliothek                                             |
| Akt. Datum 07.05.2020 16:17                                                                                        | Weiter >>   | Sie können neue Konfigurationen in der Bibliothek erstellen                                        |
| Neues Projekt anlegen … [Weiter]                                                                                   |             | Optisches Profil "GT1003_ROBOTIK" auswählen …<br>[Weiter]                                          |

| Koordinatensyste                    | em                                                                   |                 | Einheiten                                                                                            |                                                                     |                        |
|-------------------------------------|----------------------------------------------------------------------|-----------------|----------------------------------------------------------------------------------------------------|---------------------------------------------------------------------|------------------------|
| Abbildung                           | UTMNorth-Zone_32 : 6E to 12E                                         |                 | Strecke Winkel Koordinaten Ande                                                                      | ere                                                                 |                        |
| ſ                                   | Characher and a survey day                                           |                 | Strecken                                                                                             | Meter                                                               | •                      |
| l                                   | Sueckenred. verwenden                                                |                 | Nachkommastellen                                                                                     | 0.123                                                               | -                      |
| Datum                               | WGS84                                                                |                 | Fläshen                                                                                              |                                                                     |                        |
|                                     |                                                                      |                 | riachen                                                                                              | Quadratmeter                                                        | •                      |
| Geoidmodell                         | <keine></keine>                                                      |                 | Volumina                                                                                             | Kubikmeter                                                          | •                      |
|                                     | < Zurück Weit                                                        | ter >>          |                                                                                                    | << Zurück                                                           | Weiter >>              |
| Projekt direkt zu<br>stellungen vom | u erstellen (es werden die Projekt<br>vorhergehenden Projekt übernor | tein-<br>mmen). |                                                                                                    |                                                                     |                        |
| Ansicht                             |                                                                      | <b>√</b> X      | Warnungen                                                                                            |                                                                     | $\checkmark$           |
| Koord-Typ                           | Gitter                                                               | -               | Allgemein Feldrechner GNSS Opt                                                                       | tisch                                                               |                        |
| Ebene Koordinaten                   | Ost Nord.Höhe                                                        | -               |                                                                                                    |                                                                     |                        |
| Geod. Az. Ursprung                  | Nord                                                                 | •               | Akust. Warnung                                                                                       |                                                                     |                        |
| Richtung                            | Azimut                                                               | •               | 🖌 Enterprise Chat-Meldung                                                                            |                                                                     |                        |
| Anzeige der Neigung                 | als Prozent (%)                                                      | •               | 🖌 Alarm Sperrbereich                                                                                 |                                                                     |                        |
| Stationspräfix                      | <keine></keine>                                                      |                 | ✓ RTCM 3.x Onlinetransformat                                                                         | tion                                                                |                        |
| Stationierung                       | 12+34.000                                                            | •               |                                                                                                    |                                                                     |                        |
|                                     | << Zurück Weit                                                       | ter >>          |                                                                                                    | << Zurück                                                           |                        |
| Anzeige konfigu<br>etc.) [Weiter]   | irieren (z.B. Koordinatenreihenfo                                    | lge             | Akustische Warnungen<br>Ist die Jobkonfiguration<br>grünen Haken (oben re<br>endgültig zu erstellen. | ı konfigurieren.<br>ı abgeschlossen, bitte<br>echts) klicken um das | e auf den<br>s Projekt |

#### 4.5.4 Verbindung zur Totalstation aufbauen / stationieren

| Verbindungsfenster öffnen (Verbinden), wird übli-<br>cherweise sofort nach Öffnen eines Projekts ange-<br>zeigt                                   | Verbindungen 😪 🏵 📊<br>Allgemein Enterprise<br>□ Hybrid Positioning™                                                                                                    |
|----------------------------------------------------------------------------------------------------|----------------------------------------------------------------------------------------------------|
| <ul> <li>Begeben Sie sich in die unmittelbare N\u00e4he zur To-<br/>talstation</li> <li>Bluetooth-Verbindung zur Totalstation starten;</li> </ul> | Image: Modell     Image: GT1003_ROBOTIK     Image: GT1003_ROBOTIK     Image: |
| <ul> <li>Radiobutton auf "Optisch",<br/>Profil "GT1003_ROBOTIK"</li> <li>[Verbinden]</li> </ul>                                                   | <ul> <li>✓ Verbindung zu letztem BT-Gerät</li> <li>✓ Fragen nach Verbindung beim Starten</li> <li>Verbinden</li> </ul>                                                                                                    |
| Bluetooth-Reichweite beachten!                                                                                                    | Radiobutton auf Optisch, Profil GT1003_ROBOTIK<br>auswählen und verbinden.<br>Falls keine Verbindung zustande kommt, "Verbindung<br>zu letztem BT-Gerät" abwählen und [Verbinden]. Die<br>Bluetooth-Geräteliste wird neu abgerufen. Das GT-Ge-<br>rät mit passender Seriennummer auswählen und [Ver-<br>binden].                                                                                                    |

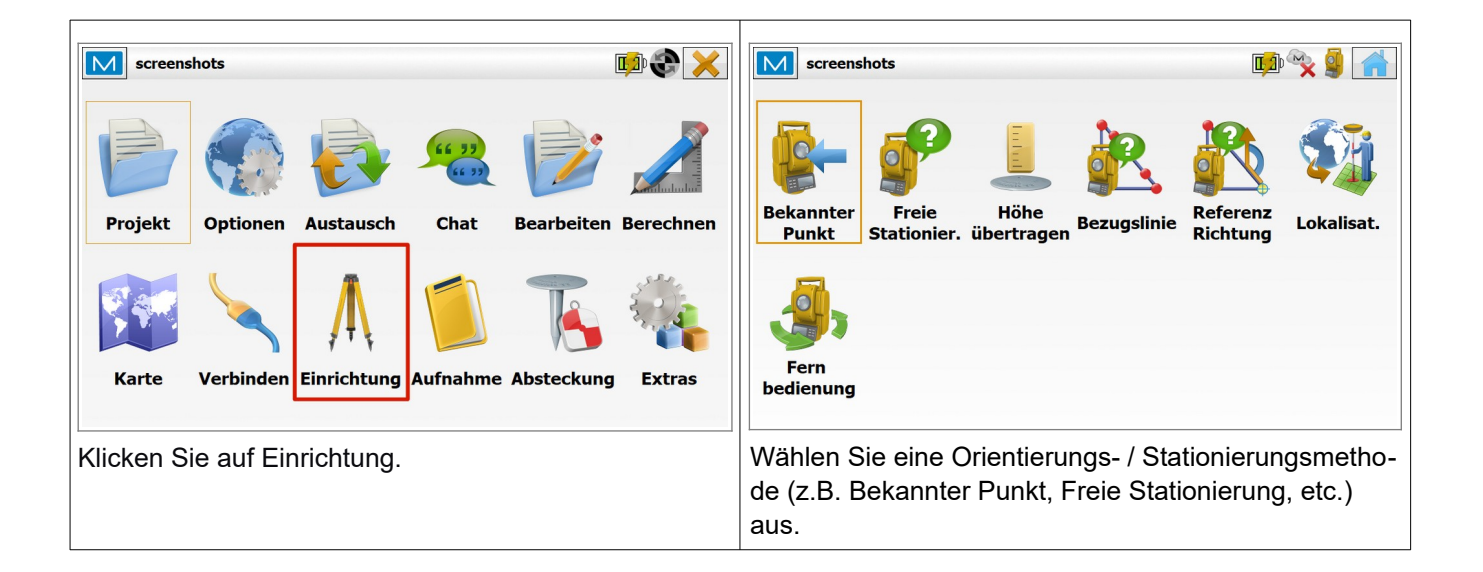

#### 4.5.5 Totalstation orientieren / stationieren und messen

Die allgemeinen Arbeitsabläufe bzgl. Orientierung und Stationierung der Totalstation orientieren sich an den üblichen Methoden und sind nahezu selbsterklärend. Sie sind nicht Gegenstand dieser Kurzanleitung.

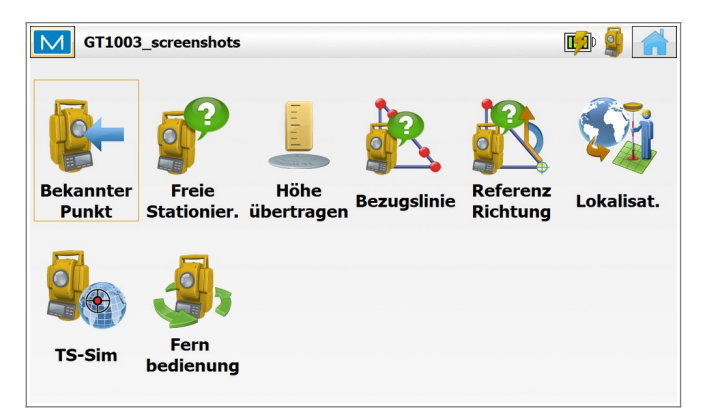

Der Menüpunkt **Fernbedienung** erlaubt es, die Totalstation via Remote Control vom Feldrechner aus zu bewegen, ähnlich wie mit einem Joystick.

Der Ablauf der Punktaufnahme mit der motorisierten GT ist nahezu identisch mit dem der nichtmotorisierten OS. Durch die Motorisierung der Totalstation GT und durch das automatische Prismentracking befinden sich einige neue, zusätzliche Icons in der oberen Funktionsleiste.

| Aufnahme Lage1: No | ormal     | 🗕 EDM 🍓 🥱 🚮 |
|--------------------|-----------|-------------|
| ) 🔅 🖓 🍪            | 8         |             |
| Punkt              | 100       |             |
| Code               | HYDRANT 🔻 |             |
| -7                 | 2.000 m   |             |
| Neupunkt Lage 1 m  | essen     |             |
| Hz 0.0000          |           | Vt 100.0000 |
| SD 10.000          |           |             |
|                    |           |             |

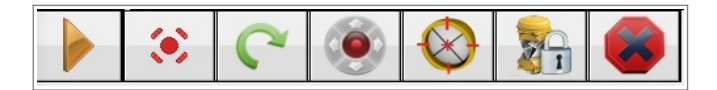

|              | Laserpointer ein/aus                                                                                                    |
|--------------|----------------------------------------------------------------------------------------------------|
| C            | Bestimmte Punkte/Winkel anfahren                                                                                                    |
|              | Fernbedienung (Joystick) ein/aus                                                                                                    |
| $\bigotimes$ | Autokollimation                                                                                                    |
|              | Verfolgung/Tracking ein.<br>Zeigt das Icon nur das Vorhängeschloss, so wird das Prisma aktuell nicht ver-<br>folgt/getrackt. Klickt man auf das Vorhängeschloss, so wird die Prismensuche<br>automatisch gestartet. Die Station rastert nach einem bestimmten Muster den<br>Raum vor sich ab auf der Suche nach dem Prisma. Wird ein Prisma gefunden<br>(d.h. ist der reflektierte Strahl maximal), schaltet die Station automatisch in<br>den Verfolgungs-/Tracking-Modus, das Icon zeigt nun Prisma und Vorhänge-<br>schloss zusammen. |
|              | Alle Bewegungen und Messvorgänge der Totalstation stoppen, Verfolgung/<br>Tracking unterbrechen.                                                                                                    |

#### Messung beenden

Beenden Sie die Messung, in dem Sie im Verbindungsfenster ( > Verbindungen) die Verbindung trennen (die Totalstation wird "gestoppt"). Danach wird die Totalstation über den Power-Button an der Geräteseite ausgeschaltet.

# **5** Schnelldurchgang

- Topcon Totalstation auf Stativ aufbauen und horizontieren
- Instrumentenhöhe bestimmen (Boden → Kippachsmarkierung Geräteseite)
- Feldrechner starten, MAGNET Field starten, Job aufrufen/erstellen
- Optisches-Profil "GT1003\_ROBOTIK" auswählen
- Prismenstabhöhe kontrollieren
- Mit der Totalstation GT via Bluetooth verbinden (Verbindungen)
- Einrichtung > Fernbedienung, Richtung ggf. anpassen und "Vorhängeschloß" für Verfolgung klicken
- Einrichtung Stationierung (Stationierungsmethode Bekannter Punt, Freie Stationierung, etc.) wählen
- Standpunktbezeichnung (z.B. 5000) eintragen und Instrumentenhöhe eintragen
- Orientierung / Stationierung wie von Topcon OS bzw. MAGNET Field Onboard gewohnt durchführen, kontrollieren und annehmen.
- Die Totalstation GT ist messbereit

# **6** Topcon Hybrid Positioning<sup>®</sup>

Topcon Hybrid Positioning<sup>®</sup> ist eine Technologie, die es dem Anwender ermöglicht, GNSS-Empfänger und Robotikstation zeitgleich in einem MAGNET Field Projekt zu verwenden. Der Anwender ist somit in der Lage, nach erfolgreicher "Hybrid-Stationierung" völlig nahtlos zwischen den Gerätetypen GNSS und Totalstation hin- und herzuschalten. Die Totalstation kann am bestmöglichen Standort aufgebaut werden, völlig unabhängig von der Existenz und Lage von Festpunkten.

Durch den GNSS-Empfänger am Prismenstab können jederzeit beliebig viele "neue" Festpunkte erstellt werden. Die Freie Stationierung erfolgt ohne jegliche Umbauarbeiten durch zeitnahe Doppelmessungen von identischen Punkten durch GNSS-Empfänger und Totalstation. Nach erfolgreicher Stationierung kann der Anwender, je nach Situation, den am besten geeigneten Gerätetyp verwenden. Messpunkte zu denen keine direkte Sichtverbindung besteht (z.B. verdeckt durch Mauern, Hecken etc.) werden mittels GNSS-Empfänger bestimmt, Messpunkte die über keine freie Sichtverbindung zum Himmel verfügen (z.B. Abschattung durch Laub, unter Felsvorsprüngen/Dächern, etc.) werden mittels Totalstation bestimmt.

Sollte die Totalstation das Prisma verlieren (Prismentracking reißt ab), so kann das Prisma blitzschnell über die GNSS-Position des Hybrid-Stabs wiedergefunden werden.

## 6.1 Aufbau Hybrid-System

Der GNSS-Empfänger (Rover) muss zu Beginn der Hybrid-Vermessung zusammen mit

einem speziellen Hybrid-Adapter auf den Robotikstab aufgeschraubt werden. Der GNSS-Empfänger sitzt dadurch in definiertem Abstand über dem Topcon 360°-Prisma ATP-1.

Achtung: Verwenden Sie für Hybrid-Messungen immer nur den original Topcon Robotik-Stab mit Hybrid-Adapter. Bei Verwendung anderer Stäbe kann es durch abweichende Höhenbeschriftungen zur Aufnahme falscher Absoluthöhen kommen.

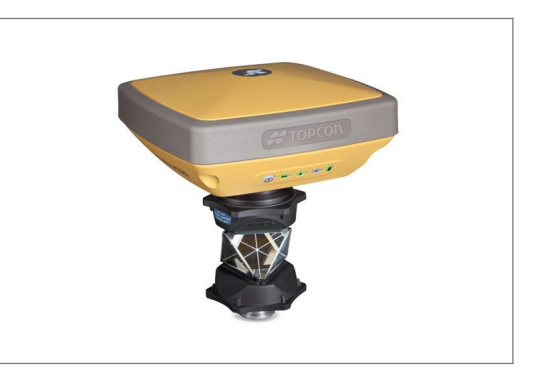

Grundvoraussetzung für ein funktionierendes Hybridsystem ist die gleichzeitige Verbindung der Geräte via Bluetooth.

## 6.2 Konfiguration Hybrid-System

Die Hybrid-Konfiguration ist eine Kombination aus zwei einzelnen MAGNET Field Profilen (GNSS und Totalstation), die Verknüpfung der Profile erfolgt im Verbindungsfenster in MAGNET Field.

Zum Aktivieren des Hybrid-Modus muss die Hybrid Positioning<sup>®</sup> Checkbox im MAGNET Field Verbindungsfenster angehakt werden.

| <ul> <li>Hybrid Posi</li> </ul> | tioning™            |   |
|---------------------------------|---------------------|---|
| Optisch                         | GT1003_ROBOTIK      | 👔 |
| O GNSS                          | HiPerSR_BR_LL       | 🚷 |
| Vorbindung                      | zu letztem BT-Gerät |   |

Die bereits beschriebenen GNSS- und Totalstations- Profile können für den Hybrid-Betrieb verwendet werden:

- Optisches Profil, z.B.: GT1003\_ROBOTIK
- GNSS-Profil: HiPerSR\_Rover\_NTRIP oder HiPerSR\_BR\_RTK

#### 6.3 Hybrid-Stationierung und Punktaufname

Prinzipiell unterscheidet sich die Freie Stationierung im Hybrid-Betrieb nur dadurch, dass nach jeder optischen Messung (Totalstationsmessung) direkt auch eine GNSS-Messung durchgeführt werden muss.

| d  |
|----|
| S- |
|    |
|    |
| e- |
|    |
| e- |
| -  |
| •  |
|    |
|    |

Wie auch bei der "normalen" Freien Stationierung sollten mindestens drei Punkte eingemessen werden. Nach Kontrolle der Stationierungsergebnisse (Restklaffen) kann die Stationierung angenommen oder weitere Punkte hinzugemessen werden. Die Hybrid-Stationierung ist nun abgeschlossen, das System ist einsatzbereit.

Nach erfolgreicher Hybrid-Stationierung zeigt die obere Funktionsleiste bei der Punktaufnahme mit der Totalstation Topcon GT zwei weitere Symbole an:

| Aufnahme Lage1: N | ormal 🛛 🗸 EDM 🗿 🍓 🥱 숡 🚮                                                                                                    |
|-------------------|----------------------------------------------------------------------------------------------------|
|                   |                                                                                                    |
| Punkt             | 100                                                                                                    |
| Code              | HYDRANT                                                                                                    |
| <b>\$</b><br>-7   | 2.000 m                                                                                                    |
| Neupunkt Lage 1 m | lessen                                                                                                    |
| Hz 0.0000         | Vt 100.0000                                                                                                    |
|                   |                                                                                                    |
|                   |                                                                                                    |
| Fixed ()          | <ul> <li>C</li> <li>Image: S</li> <li>Image: S<!--</th--></li></ul> |

| Fixed | Aktueller GNSS Lösungstyp/Positionsart (Fixed, Float, Autonom)<br>Sehr hilfreich während der Freien Stationierung                                                                                                    |
|-------|----------------------------------------------------------------------------------------------------|
|       | <b>Hybrid-Lock</b><br>Wenn die Totalstation das Prisma verliert (Tracking reißt ab), kann nach er-<br>folgreicher Hybrid-Stationierung das Prisma über diesen Button gesucht/ge-<br>funden werden. Dabei wird die GNSS-Position des Hybrid-Stabs verwendet. |

#### 6.3.1 Umschalten zwischen Totalstation und GNSS

MAGNET Field zeigt oben rechts im Hauptmenü den aktuellen Gerätetyp an. Das Icon hat die Funktion eines Schalters, durch Klicken darauf kann der aktuelle Gerätetyp von GNSS zu Totalstation und umgekehrt gewechselt werden (Hybrid Switch).

| 9 |  |
|---|--|
| - |  |

Aktueller Gerätetyp: Totalstation (klicken zum Umschalten)

Aktueller Gerätetyp: GNSS (klicken zum Umschalten)

# 7 Troubleshooting

Die beiden GNSS-Empfänger, die Totalstation, der Feldrechner und die Software MAGNET Field sind bereits speziell vorkonfiguriert, d.h. das System sollte exakt wie in der Anleitung beschrieben reagieren und funktionieren. Sollten dennoch Probleme auftreten, so finden Sie hier eine kleine Übersicht mit Lösungen für die gängigsten Probleme:

# 7.1 Keine LongLINK<sup>™</sup> Verbindung zwischen Basis und Rover

Verbinden Sie sich via Bluetooth mit der Basis

sieren noch immer keine Verbindung sehen, starten Sie die Basis neu und kontrollieren Sie erneut.

| screenshots                                                                | Verbindungen                                                                                                    |
|----------------------------------------------------------------------------|----------------------------------------------------------------------------------------------------|
| Projekt Optionen Austausch Chat Bearbeiten Berechnen                       | Name         Ba Sign V         Strecke         Ost(m)         Nord(m)         Aktue         BT Adree           •• 1212-12507         Base         100 %         2         3.458 m         390644.511         5484905.059         381.757         88:6B:0 |
| Karte     Verbinden     Einrichtung     Aufnahme     Absteckung     Extras | Aktualisieren Verbinden                                                                                                    |
| Einstellungen/Start Basis.                                                 | Kontrollieren Sie unter Verbinden Reiter LongLINK <sup>™</sup><br>die Datenverbindung zwischen Base und Rover. Infos<br>wie Name der Base, Signalstärke etc. werden abgeru-<br>fen, bitte haben Sie etwas Geduld.                                        |
| Verbindungen                                                               | Prüfen Sie danach erneut unter<br>Einrichtung > Status (Reiter System)                                                                                                    |
| Name Ba Sign V Strecke Ost(m) Nord(m) Aktue BT Adre                        | Überprüfen Sie ob Korrekturdaten empfangen werden:                                                                                                    |
| 1212-12507 Base 100 % 2 3.458 m 390644.511 5484905.059 381.757 88:68:0     | Die Modemverbindung sollte 100% betragen, das RTK-<br>Alter (sec) sollte zwischen 0 und 1 schwanken.                                                                                                    |
|                                                                            | Der Lösungstyp (Positionsart) wechselt nun in kurzer<br>Zeit von <mark>Autonom</mark> über <mark>Float</mark> nach <mark>Fixed</mark> .                                                                                                    |
|                                                                            | Ist <b>Fixed</b> erreicht, erhalten Sie eine Position mit höchst-<br>möglicher Genauigkeit.                                                                                                    |
| Aktualisieren Verbinden                                                    |                                                                                                    |
| Einstellungen überprüfen, wenn Sie nach dem Aktuali-                       |                                                                                                    |

| M Status                                 |                           | 🐁 🥎 🐴 |  |
|------------------------------------------|---------------------------|-------|--|
|                                          |                           |       |  |
| Position System Genauigkeiten Satelliten |                           |       |  |
| A Positionsar                            | t Autonom                 | ^     |  |
| Posicionsa                               | Autonom                   |       |  |
| GPS Sat.                                 | 5 - 5 - 5                 |       |  |
| GLONASS S                                | at. 3-3-3                 |       |  |
|                                          |                           |       |  |
| SBAS Sat.                                | 0 - 0 - 0                 |       |  |
| VZSS Sat.                                | 0 - 0 - 0                 |       |  |
|                                          |                           |       |  |
| Galileo Sat.                             | 0 - 0 - 0                 |       |  |
| BDS Sat.                                 | 0 - 0 - 0                 |       |  |
| Modemvert                                | andung 100 %              |       |  |
| Modeliver                                | 100 %                     |       |  |
| 🚺 🔞 RTK-Alter(s                          | sec) 1                    |       |  |
| Sneicher Fr                              | npfänger 2.0 GB           |       |  |
|                                          |                           |       |  |
| Den Deven ist messels meit               |                           |       |  |
| Der Kover I                              | Der Rover ist messpereit. |       |  |
| Der Rover i                              | st messpereit.            |       |  |

# 7.2 Keine Bluetoothverbindung zwischen Feldrechner und Basis/Rover

- Das Gerät befindet sich außerhalb der Bluetooth-Reichweite
- Geräteliste erneut abrufen und Gerät aus Liste auswählen (Kein Bluetooth-PIN erforderlich)
- Das Bluetooth-Modul am Feldrechner ist deaktiviert. Bluetooth aktivieren.

# 7.3 Keine Bluetoothverbindung zwischen Feldrechner und Totalstation

- Das Gerät befindet sich außerhalb der Bluetooth-Reichweite
- Geräteliste erneut abrufen und Gerät aus Liste auswählen (Kein Bluetooth-PIN erforderlich)
- Das Bluetooth-Modul am Feldrechner ist deaktiviert. Bluetooth aktivieren.